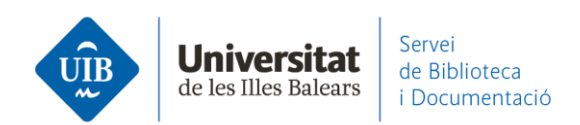

## **Citar y hacer una bibliografía.** Estilos bibliográficos (Mendeley Desktop)

Des de View – Citation Style accedemos a los estilos que Mendeley nos ofrece por defecto.

| e Edit View Tools Help        |                           |                                                                                   |
|-------------------------------|---------------------------|-----------------------------------------------------------------------------------|
| Add Library as Citations      | •                         | Q + Search                                                                        |
| Citation Style                |                           | American Psychological Association 6th edition                                    |
| All Do Toolbar Lavout         | ÷                         | <ul> <li>American Psychological Association 7th edition (no ampersand)</li> </ul> |
| Recer Show Document D         | etails Alt+Return         | American Sociological Association                                                 |
| L Recently Read               | Dorat                     | Chicago Manual of Style 17th edition (author-date)                                |
| ☆ Favorites ▲ My Publications | 🚖 🔹 🙆 Comité<br>REBIUR    | Cite Them Right 10th edition - Harvard<br>European Journal of Neuroscience        |
| 📙 bilbiografia                | Gonzál                    | Harvard reference format 1 (deprecated)                                           |
| 📙 referències biblioteca      | Vilavio                   | Modern Humanities Research Association 3rd edition (note with bibliography)       |
| Create Folder                 | Villavio                  | Nature                                                                            |
| cternal Library               | 🕁 🔹 💁 Gonzál<br>Villavici | Vancouver<br>More Styles                                                          |
| roups                         | ☆ • 🙆 <sup>Cabo,</sup>    | Journal Abbreviations                                                             |

Para **definir el que deseas tener predeterminato** para hacer citas y bibliografías ves a *View – Citation Style – More Styles*. Selecciona el estilo y especifica *Use this Style*.

www.uib.cat

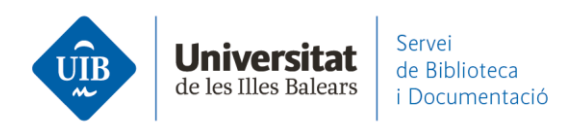

## También defines la lengua de la bibliografía.

| installed                                                     | Get More Styles A         | bbreviations About                                       |                  |
|---------------------------------------------------------------|---------------------------|----------------------------------------------------------|------------------|
| Q Searc                                                       | ch my citation styles     |                                                          |                  |
| Americ                                                        | an Medical Associati      | on                                                       | Update Available |
| Americ                                                        | an Political Science A    | ssociation                                               |                  |
| Americ                                                        | an Psychological Ass      | ociation 6th edition                                     | Update Available |
| American Psychological Association 7th edition (no ampersand) |                           | Selected                                                 |                  |
| Americ                                                        | an Sociological Asso      | ciation                                                  | Update Available |
| Chicago Manual of Style 17th edition (author-date)            |                           | Update Available                                         |                  |
| Chicag                                                        | o Manual of Style 17      | th edition (full note)                                   | Update Available |
| Chicago Manual of Style 17th edition (note)                   |                           | Update Available 🗸                                       |                  |
| ndude URI                                                     | Ls and Date Accessed in I | Bibliographies: Only for Webpages                        |                  |
| Ditation and                                                  | d Bibliography Language:  | Spanish (Spain)  Chinese (PRC) Chinese (Taiwan) Craphics | Date             |
|                                                               |                           | Czech<br>Danish<br>Dutch<br>English (UK)<br>Estonian     | Done             |

En algunos casos las referencias incorporan una URL que no corresponde a la fuente original (p.ej. URL de catálogos o bases de datos de donde has extraído la información). Para eliminarlas (para que no aparezcan en las citas/bibliografía) es necesario cambiar la opción que hi hay por defecto en Mendeley Desktop:

*View* – Citation Style – More Styles – Include URLs and Date Accessed in Bibliographies – **Only for Webpages** (escoger esta opción del desplegable).

www.uib.cat

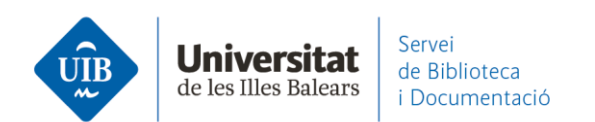

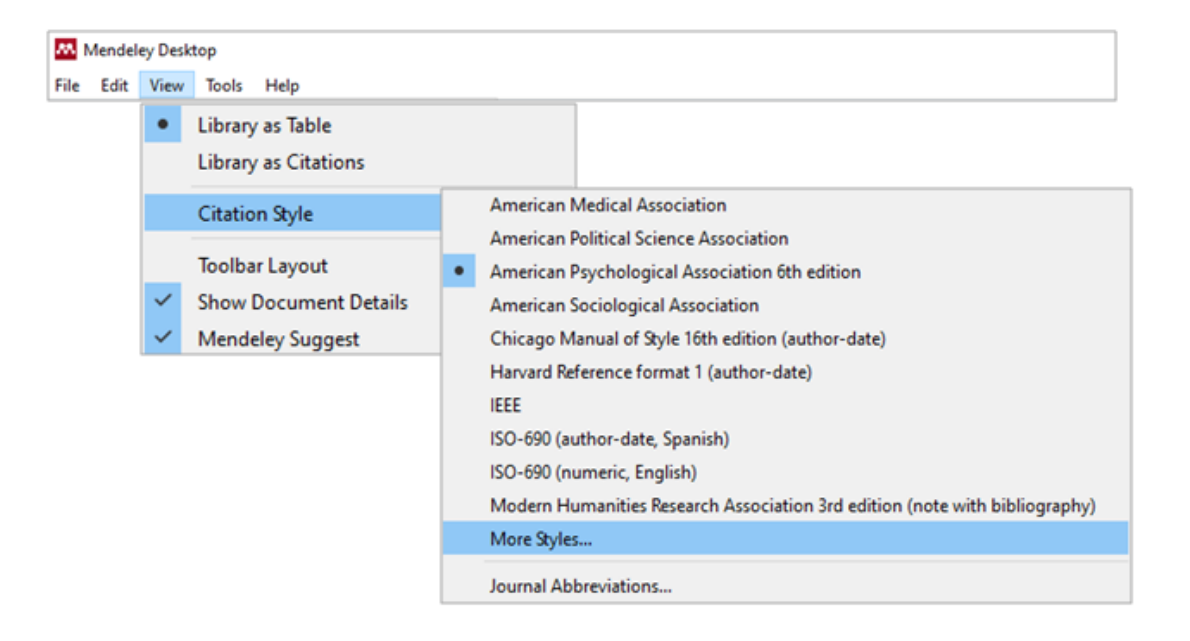

| Q Sear                                           | ch my citation styles                                       |                  |   |
|--------------------------------------------------|-------------------------------------------------------------|------------------|---|
| Americ                                           | an Medical Association                                      | Update Available | ^ |
| Americ                                           | an Political Science Association                            |                  |   |
| Americ                                           | an Psychological Association 6th edition                    | Update Available |   |
| Americ                                           | an Psychological Association 7th edition (no ampersand)     | Selected         |   |
| Americ                                           | an Sociological Association                                 | Update Available |   |
| Chicag                                           | o Manual of Style 17th edition (author-date)                | Update Available |   |
| Chicago Manual of Style 17th edition (full note) |                                                             | Update Available |   |
| Chicag                                           | o Manual of Style 17th edition (note)                       | Update Available | ~ |
| Include UR                                       | Ls and Date Accessed in Bibliographies: Only for Webpages 💌 |                  |   |

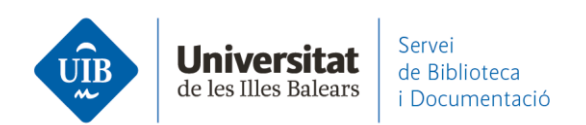

Para cambiar el estilo de cita utiliza View – Citation Style – More Styles.
 Puedes escoger entre los que ya hay instalados (Installed) o utilizar Get more Styles
 (1) para buscar otros estilos, como por ejemplo, el utilizado en una publicación en concreto (2).

Lo instalas (3) y te queda disponible en el listado de estilos.

| Q international journal of education                                                | 0    | 0    |
|-------------------------------------------------------------------------------------|------|------|
| International Journal of Education and Research<br>Author: Libor Ansorge - 22/12/17 | Inst | tall |
| International Journal of Educational Development                                    |      |      |
| International Journal of Educational Research                                       |      |      |
| International Journal of Educational Technology in Higher Education                 |      |      |
|                                                                                     |      |      |
|                                                                                     |      |      |
|                                                                                     |      |      |
|                                                                                     |      |      |

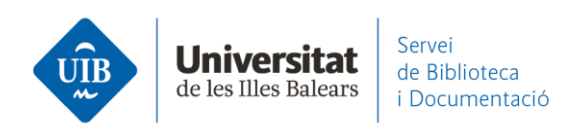

> Para **personalizar un estilo de cita**. Puedes partir de un estilo ya existente.

Desde View – Citation Styles – More Styles, seleccionas el que ha de ser punto de partida, y con el botón derecho del ratón vas a Edit Style.

| Installed Get More Styles Abbreviations          | About             |                    |                  |   |
|--------------------------------------------------|-------------------|--------------------|------------------|---|
| Q Search my citation styles                      |                   |                    |                  |   |
| ille                                             |                   |                    | opaarerranaare   | ^ |
| ISO-690 (author-date, Spanish)                   |                   |                    |                  |   |
| ISO-690 (numeric, English)                       |                   |                    |                  |   |
| Modern Humanities Research Association           | 3rd edition (note | with bibliography) | Update Available |   |
| Modern Language Association 7th edition          | n                 |                    | Update Available |   |
| National Library of Medicine                     |                   |                    | Update Available |   |
| Nature                                           |                   |                    | Update Available |   |
| Vancouver                                        |                   |                    | Lice this Style  |   |
| Author: Michael Berkowitz - 06/09/14             | Update Style      |                    | Use this skyle   | ~ |
| Include URLs and Date Accessed in Bibliographies | Edit Style        | -                  |                  |   |
| Citation and Bibliography Language: Spanish (Sp  | Copy Style Link   |                    |                  |   |

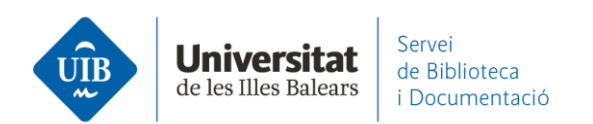

## Et demana permís per connectar.

|                              | ELSEVIER                                            | ×                |
|------------------------------|-----------------------------------------------------|------------------|
|                              | Sign in                                             |                  |
|                              | Enter your password to sign in to Me                | endeley          |
| <sub>Email</sub><br>bibliote | ca.suportaprenentatge@uib.es                        |                  |
| Password<br>●●●●●            |                                                     |                  |
| Stay s                       | <b>signed in</b> (not recommended for shared<br>es) | Forgot password? |
|                              | Sign in                                             |                  |
|                              | Sign in with a different acco                       | ount             |

Aparece el Visual Editor CSL. Puedes clicar sobre el campo de la referencia que quieres cambiar.

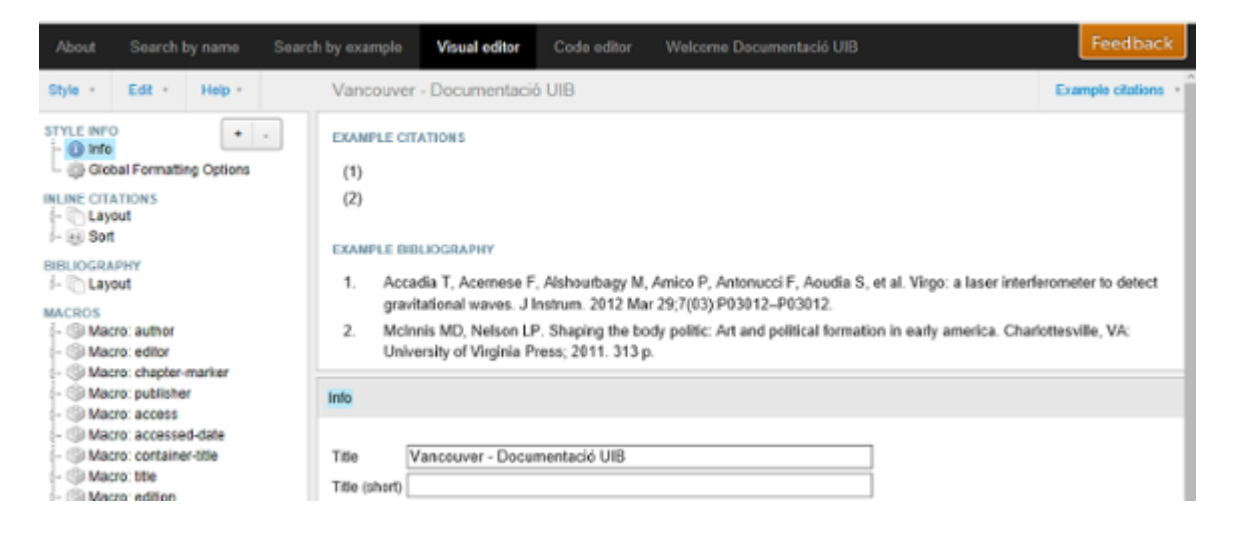

6